# OICOICI JOY TAB KIDS 2

# **Quick Start Guide**

### At a glance

Let's get started. We'll guide you through startup and tell you where to find more information about your tablet and its great features.

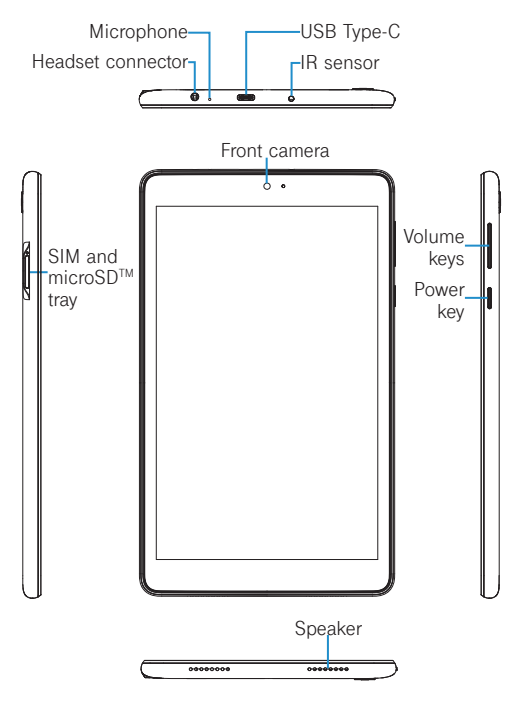

#### Set up your SIM card

The SIM (Subscriber Identity Module) card identifies your device to the wireless network.

You don't need to power off your device before inserting or removing the SIM card.

**Note:** Your device only supports Nano SIM cards. To avoid damage to your device, do not attempt to insert any other SIM types.

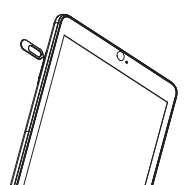

Insert the SIM pin that's provided to eject the SIM tray and then slide it out gently.

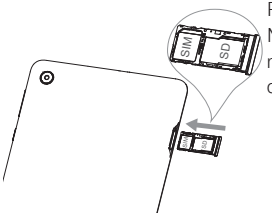

Place or remove the Nano SIM card and the microSD<sup>™</sup> card in the correct slot as shown.

Note:  $MicroSD^{TM}$  cards are sold separately. SIM pin is included in the box.

# Set up Kidomi

When you configure the setup wizard in the device for the first time, the Kidomi login screen will appear.

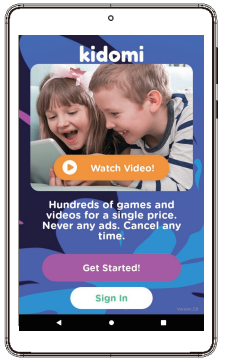

- 1. From Kidomi login screen, touch Get started to create an account or touch Sign in to access your account.
- Customize your kids playlist by selecting your child's categories of interest and age range.
- Enter your kids first name and then set up a PIN for yourself.
- Once your account setup is complete, your kids can use the device while in the Kidomi learning and gaming environment.
- To access the parent area, press the menu key located at the top right of the home screen. Here you can access parent features and exit Kidomi by entering your PIN code.

# Battery

To optimize battery performance, be sure to fully charge your device before using it for the first time.

#### Charging the device

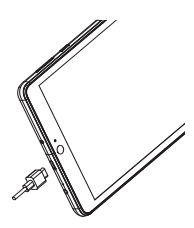

- 1. Insert the USB Type-C cable into the charge port as shown.
- 2. Connect charger to power outlet.

**Note:** Please use the charger and USB Type-C cable that came with your device. Using the wrong cable and charger may damage the charging port or reduce battery performance.

# Optimize battery life

To optimize battery life, adjust your screen brightness and display timeout.

- Adjusting brightness level: Lowering your screen brightness level can optimize your battery level. To adjust the brightness level, swipe up from the Home screen and touch Settings O > Display > Brightness level. To lower the brightness level, move the wheel to the left.
- Power saving mode: Power saving mode minimizes battery usage to extend battery life. To explore power

management options, swipe up from the Home screen and touch **Settings** (2) > **Battery** > **Battery Saver**. Then touch **TURN ON NOW** to activate power saving mode.

 Adjust screen timeout: Sleep mode is a low power mode function and it significantly saves your battery power. Lower the amount of time your device stays on after you stop using it to optimize your battery level. To do so, swipe up from the Home screen and touch Settings > Display > Advanced > Screen timeout and select screen timeout duration.

# Security & convenience

To secure your tablet from being used by others without your permission, activate the following security options:

Screen lock: Swipe up from the Home screen and touch Settings (2) > Security > Screen lock.

### Add Additional Apps to Kidomi Launcher

- 1. Select the Settings Cog from the Kidomi home screen
- 2. Select Parent Settings Menu > Enter PIN
- 3. Select the Child's Profile
- 4. Select the Favorites Menu
- 5. Select the "Add Apps from This Device" button
- Select the App you want to add to Kidomi from the list > Confirm the addition

**Note**: 3<sup>rd</sup> party apps will appear in the child's playlist under "Downloads". Apps can be downloaded via the Google Play Store.

#### Approved firmware versions

This device will only operate with firmware versions that have been approved for use by your wireless carrier and the device manufacturer. If unauthorized firmware is placed on the device it will not function.

#### Information about safeguarding your device

We encourage customers to take appropriate measures to secure their devices and invites them to take advantage of the features available on this device to help secure it from theft and/or other unauthorized access and use. This device has a locking function (e.g., Security PINs) that can serve as a first line of defense against unauthorized use or access to stored information. Preloaded security applications that allow customers to track or locate misplaced devices can be found on several devices. Lost or stolen devices should be immediately reported to your wireless carrier so that proper measures can be taken to protect accounts. For additional information, visit your wireless carrier's Privacy Policy.

## Additional information

Use of some content or features may require qualifying service, or access to a Wi-Fi connection.

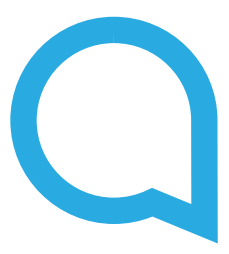

Alcatel is a trademark of Nokia used under license by TCL Communication Technology Holdings Limited. JOY TAB is a trademark of TCL Communication Technology Holdings Limited. © 2021 TCT Mobile Limited. All rights reserved. TCL Communication Technology Holdings Limited reserves the right to alter material or technical

TCL Communication Technology Holdings Limited reserves the right to alter material or technical specification without prior notice.

> Printed in China CJB1UM002AAA